## Create a Ticket

Prior to opening a new support request, you may want to filter to see if the issue or question you have has already been answered or if a similar problem has been reported and resolved that may assist you. If you are unable to find an answer, then open a new ticket.

- 1. Navigate to the SRS Tool.
- 2. Complete the form **Create a New SRS** located on theh right side of the page.

| Create a New SRS<br>All Fields are Required |
|---------------------------------------------|
| Your Information                            |
| Email                                       |
| delimit multiple emails with ;              |
| Phone                                       |
|                                             |
| SRS Information                             |
| Subject                                     |
|                                             |
| Description                                 |
|                                             |
|                                             |
| Informetica Version #                       |
| 3.0.1.82                                    |
| Attach a File                               |
| Browse No file selected.                    |
| Priority                                    |
| 3 - Standard Service                        |
| Submit                                      |

3. Enter your email address. You may add multiple emails if you want to include other people in

your organization for ticket updates.

4. Enter the phone number where you may be contacted.

- 5. Enter a subject for the support request. This should be a short description of the purpose for the ticket.
- 6. Enter the description of your request. Include details and be as specific as possible.
- 7. Attaching a file, such as a detailed screenshot of an encountered issue, can help the support team when solving your issue. This step is optional.
- 8. Choose a priority for your request; there are three levels of priority that can be selected
  - a. 3 Standard Service is for normal requests.
  - b. 2 Priority Service should only be used in cases where a response is required as quickly as possible.
  - c. 1 Major Problem should only be used to indicate an emergency that needs immediate attention. This typically means that functionality is impeded and it is affecting your users.
- 9. Select **Submit**. when you are done creating the ticket to send the item to the support team.
- 10. You can update SRS tickets with an open status with more information and additional files. Enter more information into the Enter Additional Notes. Select Submit when you are done updating the ticket.